# Daftar Isi

| Halaman                              |
|--------------------------------------|
| Motto dan Persembahanii              |
| Kata Pengantariii                    |
| Abstraksiv                           |
| Daftar Isivi                         |
| Daftar Gambarviii                    |
| Daftar Simbolxii                     |
| Daftar Lampiranxvi                   |
| BAB I PENDAHULUAN                    |
| 1.1 Latar Belakang1                  |
| 1.2 Rumusan Masalah3                 |
| 1.3 Batasan Masalah3                 |
| 1.4 Tujuan Penulisan3                |
| 1.5 Metode Pengumpulan Data4         |
| 1.6 Sistematika Penulisan6           |
| BAB II ORGANISASI DAN TEKNOLOGI      |
| 2.1 Tinjauan Organisasi7             |
| 2.2 Spesifikasi Teknologi Hardware10 |
| 2.3 Spesifikasi Teknologi Software13 |
| BAB III ANALISA SISTEM               |
| 3.1 Objek Penelitian15               |
| 3.2 Analisa Objek                    |
| 3.3 Proposal Konsep Desain49         |

| 3.4 Konsep Desain Ajuan        | 41 |
|--------------------------------|----|
| BAB IV IMPLEMENTASI DAN DESAIN |    |
| 4.1 Term Of Reference          | 45 |
| BAB V PENUTUP                  |    |
| 5.1 Kesimpulan                 | 68 |
| 5.2 Saran                      | 68 |
| DAFTAR PUSTAKA                 | 69 |
| LAMPIRAN                       | 70 |

# DAFTAR GAMBAR

|                                 | Halaman |
|---------------------------------|---------|
| Gambar II.I Struktur Organisasi | 8       |
| Gambar III.I Draft Logo         | 15      |
| Gambar III.2 Draft Kartu Nama   | 16      |
| Gambar III.3 Draft Sapanduk     | 17      |
| Gambar III.4 Draft Brosur       |         |
| Gambar III.5 Draft Cover Album  | 19      |
| Gambar III.6 Draft Isi Album    | 20      |
| Gambar III.7 Draft Isi Album    | 20      |
| Gambar III.8 Draft Isi Album    | 21      |
| Gambar III.9 Draft Isi Album    | 21      |
| Gambar III.10 Draft Isi Album   | 22      |
| Gambar III.11 Draft Isi Album   | 22      |
| Gambar III.12 Draft Isi Album   | 23      |
| Gambar III.13 Draft Isi Album   | 23      |
| Gambar III.14 Draft Isi Album   | 24      |
| Gambar III.15 Draft Isi Album   | 24      |
| Gambar III.16 Draft Isi Album   | 25      |
| Gambar III.17 Draft Isi Album   | 25      |
| Gambar III.18 Draft Isi Album   | 26      |
| Gambar III.19 Draft Isi Album   | 26      |
| Gambar III.20 Draft Isi Album   | 27      |
| Gambar III.21 Draft Isi Album   | 27      |
| Gambar III.22 Draft Isi Album   |         |

| Gambar III.23 Draft Isi Album      |
|------------------------------------|
| Gambar III.24 Draft Isi Album      |
| Gambar III.25 Draft Isi Album      |
| Gambar III.26 Draft Isi Album      |
| Gambar III.27 Draft Isi Album      |
| Gambar III.28 Draft Isi Album      |
| Gambar III.29 Draft Isi Album      |
| Gambar III.30 Draft Isi Album      |
| Gambar III.31 Draft Isi Album      |
| Gambar III.32 Draft Isi Album 3D   |
| Gambar III.33 Draft Isi Album 3D   |
| Gambar III.34 Draft Isi Album 3D35 |
| Gambar IV.1 Desain Logo45          |
| Gambar IV.2 Desain Kartu Nama45    |
| Gambar IV.3 Desain Spanduk46       |
| Gambar IV.4 Desain Brosur          |
| Gambar IV.5 Desain Cover Album     |
| Gambar IV.6 Isi Album              |
| Gambar IV.7 Isi Album              |
| Gambar IV.8 Isi Album              |
| Gambar IV.9 Isi Album              |
| Gambar IV.10 Isi Album             |
| Gambar IV.11 Isi Album51           |
| Gambar IV.12 Isi Album51           |
| Gambar IV.13 Isi Album             |

| Gambar IV.14 Isi Album          |    |
|---------------------------------|----|
| Gambar IV.15 Isi Album          |    |
| Gambar IV.16 Isi Album          |    |
| Gambar IV.17 Isi Album          |    |
| Gambar IV.18 Isi Album          |    |
| Gambar IV.19 Isi Album          |    |
| Gambar IV.20 Isi Album          |    |
| Gambar IV.21 Isi Album          |    |
| Gambar IV.22 Isi Album          |    |
| Gambar IV.23 Isi Album          |    |
| Gambar IV.24 Isi Album          |    |
| Gambar IV.25 Isi Album          |    |
| Gambar IV.26 Isi Album          |    |
| Gambar IV.27 Isi Album          |    |
| Gambar IV.28 Isi Album          |    |
| Gambar IV.29 Isi Album          |    |
| Gambar IV.30 Isi Album          |    |
| Gambar IV.31 Isi Album 3D       | 61 |
| Gambar IV.32 Isi Album 3D       |    |
| Gambar IV.33 Isi Album 3D       |    |
| Gambar IV.34 Isi Album 3D       | 64 |
| Gambar IV.35 Desain Outlet      | 64 |
| Gambar IV.36 Desain Cover Album |    |
| Gambar IV.37 Sony Vegas         |    |
| Gambar IV.38 Sony Vegas         | 66 |

| Gambar IV.39 Sony Vegas | 67 |
|-------------------------|----|
|                         |    |
| Gambar IV.34 Sony Vegas | 67 |

#### **Daftar Simbol Corel Draw**

- **Pick tool :** Untuk memilih atau menyeleksi dan mengatur ukuran, memiringkan, dan memutar suatu object yang kita kerjakan pada Coreldraw.
- Shape tool : Untuk mengedit bentuk objek kurva.
- **Eraser tool :** Untuk menghilangkan daerah yang tidak diinginkan pada gambar
- **Zoom tool :** Untuk merubah besaran level dalam tampilan/jendela kerja.
- **Freehand tool :** Untuk Menggambar garis tunggal dan kurva
- **Rectangle tool :** Untuk menggambar bujur sangkar dan kotak
- Point Ellipse Tool : Untuk membuat lingkaran atau Lonjong dari titik sudut tertentu
- O Ellipse tool : Untuk menggambar bentuk lonjong atau lingkaran
- **Text tool :** Untuk menuliskan kata secara langsung pada layar sebagai paragraph atau artistic teks
- **Interactive Blend tool:** Untuk mencampur dua Object
- Paintbucket tool : Untuk memberikan warna pada suatu objek setelah Color Eyedropper tool di fungsikan.

### **Daftar Simbol Sony Vegas**

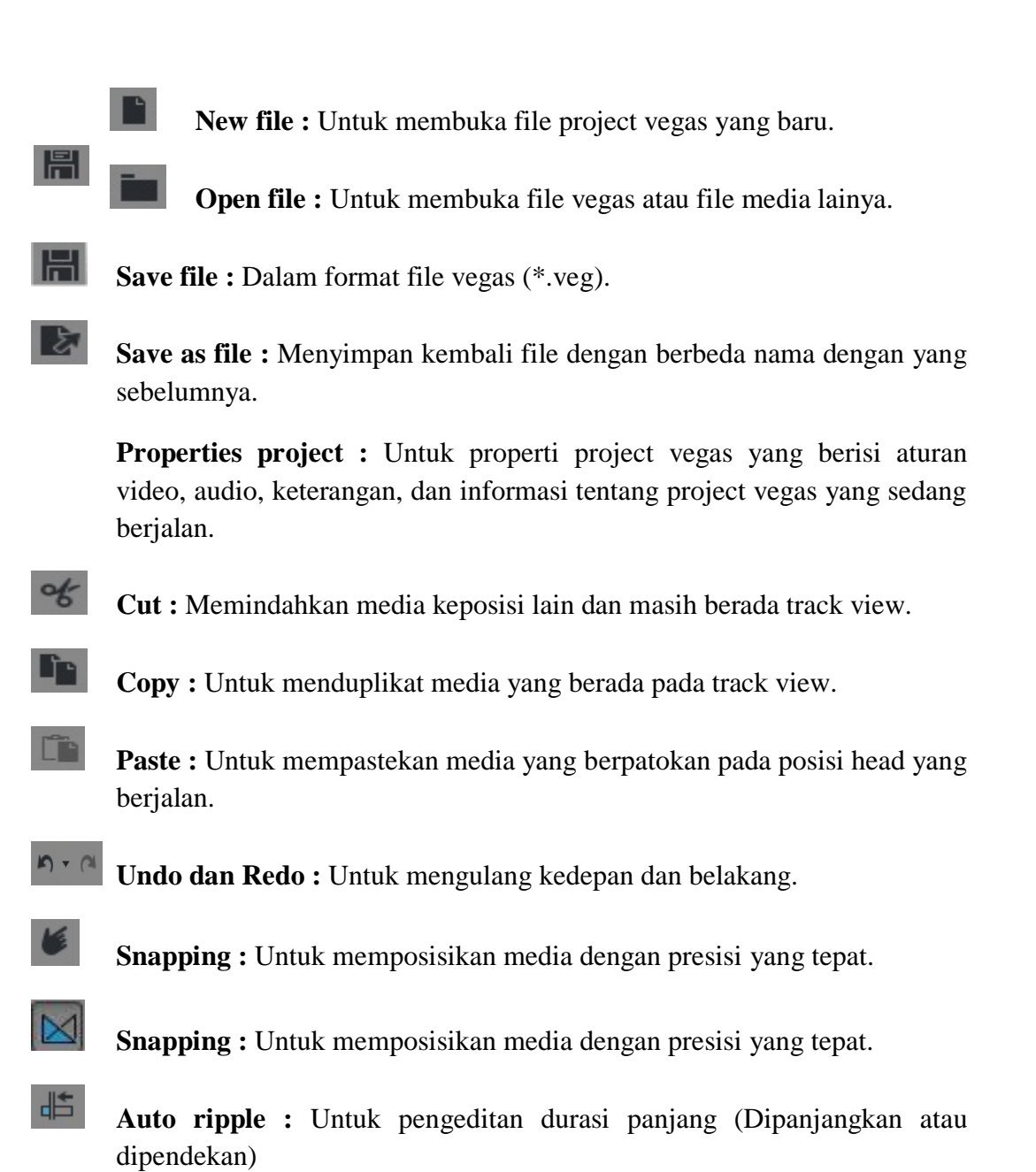

- Selection edit tool : Untuk menyeleksi media yang berada pada track view.
- **Zoom edit tool :** Untuk memperbesar area track view yang diseleksi guna proses pengeditan yang lebih stabil.

#### Daftar Simbol Adobe Photoshop

- Move Tool : Alat ini digunakan untuk memindahkan posisi layer dalam satu foto ataupun memindahkan sebuah foto atau layer dalam sebuah foto ke foto yang lain
- **Rectangular Marquee Tool** : Digunakan untuk menyeleksi objek yang berbentuk kotak.
  - **Eliptical Marquee Tool** : Digunakan untuk menyeleksi objek yang berbentuk lingkaran.
- P.

0,

E

iQ

- **Lasso Tool** : Digunakan untuk menyeleksi objek dengan bentuk bebas, alat ini akan membentuk seleksi sesuai dengan gerakan mouse.
- **Polygonal Lasso Tool** : Digunakan untuk menyeleksi objek dengan bentuk bebas bersudut, alat ini membentuk seleksi melalui titik-titik point yang dibuat dengan menggunakan klik kiri mouse.
  - **Magnetic Lasso Tool** : Untuk menyeleksi objek dengan bentuk bebas, cara kerja alat ini adalah menempel pada tepi objek yang akan dipotong ketika mouse bergerak mengelilingi tepian objek.
- へ. せ.

B

- Magic Wand Tool : Menyeleksi satu jenis warna (warna solid) pada foto.
- **Crop Tool** : Digunakan untuk memotong gambar, foto ataupun canvas (kertas kerja).

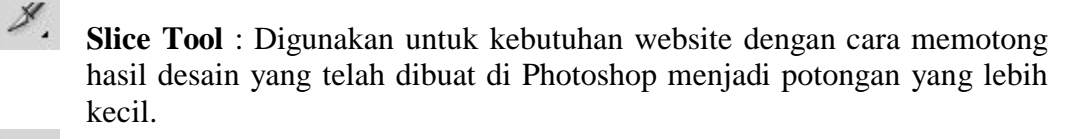

¥,

**Slice Select Tool :** Untuk memilih potongan pada sebuah desain yang telah dipotong sebelumnya dengan menggunakan slice tool.

ÿ

**Eyedropper Tool :** Digunakan untuk mengambil sample warna dari sebuah gambar ataupun foto.

Ø,

٣.

9

**Ruler Tool** : Digunakan untuk mengukur dimensi lebar dan tinggi

- **Hand Tool** : Digunakan untuk menggeser atau memindah bidang pandang foto atau gambar di dalam window view.
- **Zoom Tool** : Untuk memperbesar ataupun memperkecil tampilan foto atau gambar.
- Ø

**Spot Healing Brush** : Digunakan untuk menghapus noda pada sebuah foto ataupun gambar.

- Patch Tool : Digunakan untuk memperbaiki foto dengan cara memanfaatkan pola yang terdapat pada foto tersebut.
  - **Red Eye Tool** : Digunakan untuk menghilangkan efek mata merah yang timbul pada foto akibat pengambilan foto dalam kondisi gelap menyebabkan flash kamera memantulkan warna merah pembuluh darah dibalik mata.
- ₫,

10

**Clone Stamp Tool** : Digunakan untuk mengambil sample dari sebuah area gambar kemudian mengkloning.

- **Eraser Tool** : Digunakan untuk menghapus foto atau gambar dalam sebuah layer raster.
- **Background Eraser :** Digunakan untuk menghapus foto atau gambar sehingga menghasilkan layer transparant pada bagian foto atau pada area yang dihapus.

**Blur Tool** : Digunakan untuk menghaluskan mengaburkan area tertentu dari sebuah foto atau gambar.

**Burn Tool** : Digunakan untuk menggelapkan warna di area tertentu pada gambar atau foto dengan memberikan shadow atau bayangan pada area tertentu hingga tampak lebih gelap.

# Daftar Lampiran

Halaman

| Lampiran A-1: Hasil Cetak Logo Jack Studio           | 71 |
|------------------------------------------------------|----|
| Lampiran A-2: Hasil Cetak Kartu Nama                 | 72 |
| Lampiran A-3: Hasil Cetak Brosur                     | 73 |
| Lampiran A-4: Hasil Cetak Spanduk                    | 74 |
| Lampiran A-5: Hasil Cetak Album                      | 75 |
|                                                      |    |
| Lampiran B-1: Surat Keterangan Riset                 | 77 |
| Lampiran B-2: Surat Keterangan Telah Melakukan Riset | 78 |
|                                                      |    |
| Lampiran C-1: Kartu Bimbingan TA                     | 80 |
| Lampiran C-2: Biodata Penulis TA                     | 81 |

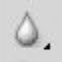

6